# MapshareEditor\_PAM – Public Land Roads and Crossings

The Public Access interactive map service provides a common place for all DELWP staff and the victorian public to view Public Land closures of Roads and Crossings within DELWP management

The map is available from the DELWP website, and the same information is available to view in the MapshareVic and VicMatters mapping applications and provides both a visual of where the closures are located, but also key information which is often asked for.

# Contents

| MapshareEditor_PAM – Public Land Roads and Crossings | 1                            |
|------------------------------------------------------|------------------------------|
| Getting started                                      | 2                            |
| Getting Access                                       | 2                            |
| Basics                                               | 4                            |
| Select a Map object                                  | 4                            |
| MapTips                                              | 4                            |
| To find a Road or Crossing                           | 5                            |
| Identify map object                                  | 6                            |
| Data                                                 |                              |
| Values Definition                                    | 9                            |
| The best way to Open or Close a Road                 |                              |
| Use Road Name and Map Selection                      |                              |
| Step 1. Enter the Dates and Information              |                              |
| Step 2. Define the Map Area                          |                              |
| Batch Editing                                        |                              |
| How to Close a Road or Crossing                      |                              |
| Capture selected features from the Map               |                              |
| Planned Closures                                     |                              |
| How to Open a Road or Crossing                       |                              |
| Selected objects from the Map                        |                              |
| Custom Editing                                       | 23                           |
| Edit Feature                                         | 23                           |
| Create New Feature                                   | Error! Bookmark not defined. |
| Table Editing                                        | 25                           |
| Help Videos                                          | 27                           |
| ArcGIS Enterprise Account                            |                              |

# **Getting started**

Important Note : The Production data will be displayed as Red

all images have **PINK** coloured Road and Crossing closures. This indicates Development Data, sandbox data for testing only.

# **Getting Access**

1. ArcGIS Enterprise Account Required

An ArcGIS Enterprise account and sign in for DELWP staff is required, and then for Editing PAM members need to belong to the MSE-PAM group

2. Open the MapshareEditing\_PAM editing application

It is recommended to use a Chrome Browser and open the following link

https://mapshare.vic.gov.au/mapshareeditor/Index.html?viewer=MapshareEditor\_PAM.MSE

#### 3. Sign in with the DELWP button when required

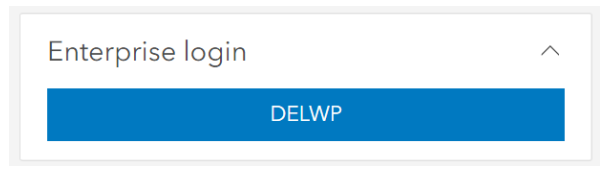

4 The application should be set up as default for the editing PAM Road Closures.

#### 5 Use the Custom search bar to zoom to the area you want to make your edits

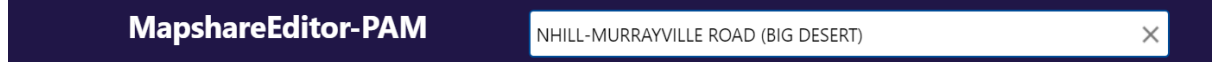

6. 'Tick on' the editable layer required to display on the map and therefore enable editing.

either 'Tick on'

#### Roads

both the Roads-Currently Closed -Full (Editable) and Roads-Currently Open (Editable)

Or

#### Crossings

both the Crossing-Currently Closed - Full (Editable) and Crossing-Currently Open (Editable)

7. Select the **Editing** tab for optons or just click on the feature to edit

Editing tab

| Getting A           | ound      | Identify & | Search               | Analysis | Drawing              | Printin | g & Repo | rting        | Editing     | Session     | Tasks |
|---------------------|-----------|------------|----------------------|----------|----------------------|---------|----------|--------------|-------------|-------------|-------|
| Source Edit Feature | Stop Edit | Reshape    | Create Ne<br>Feature | ew U     | 1<br>Ipload to Layer | OPEN    | (LOSE    | Op<br>Planne | en and      | ≣<br>Closed |       |
|                     |           | Editing    |                      |          | Import               | Batch   | n Edit   |              | Batch Updat | ie          |       |

## **Basics**

For General help https://www2.delwp.vic.gov.au/maps/maps-and-services/interactive-maps/mapshare-help

Refer the MapShareVic Help pdf and the Basics Heading for components of the Map ... https://www2.delwp.vic.gov.au/\_\_data/assets/pdf\_file/0027/426528/MapShareVicHelp.pdf

## Select a Map object

#### **MapTips**

Just click on the Map to show the MapTips

#### MapTip popup

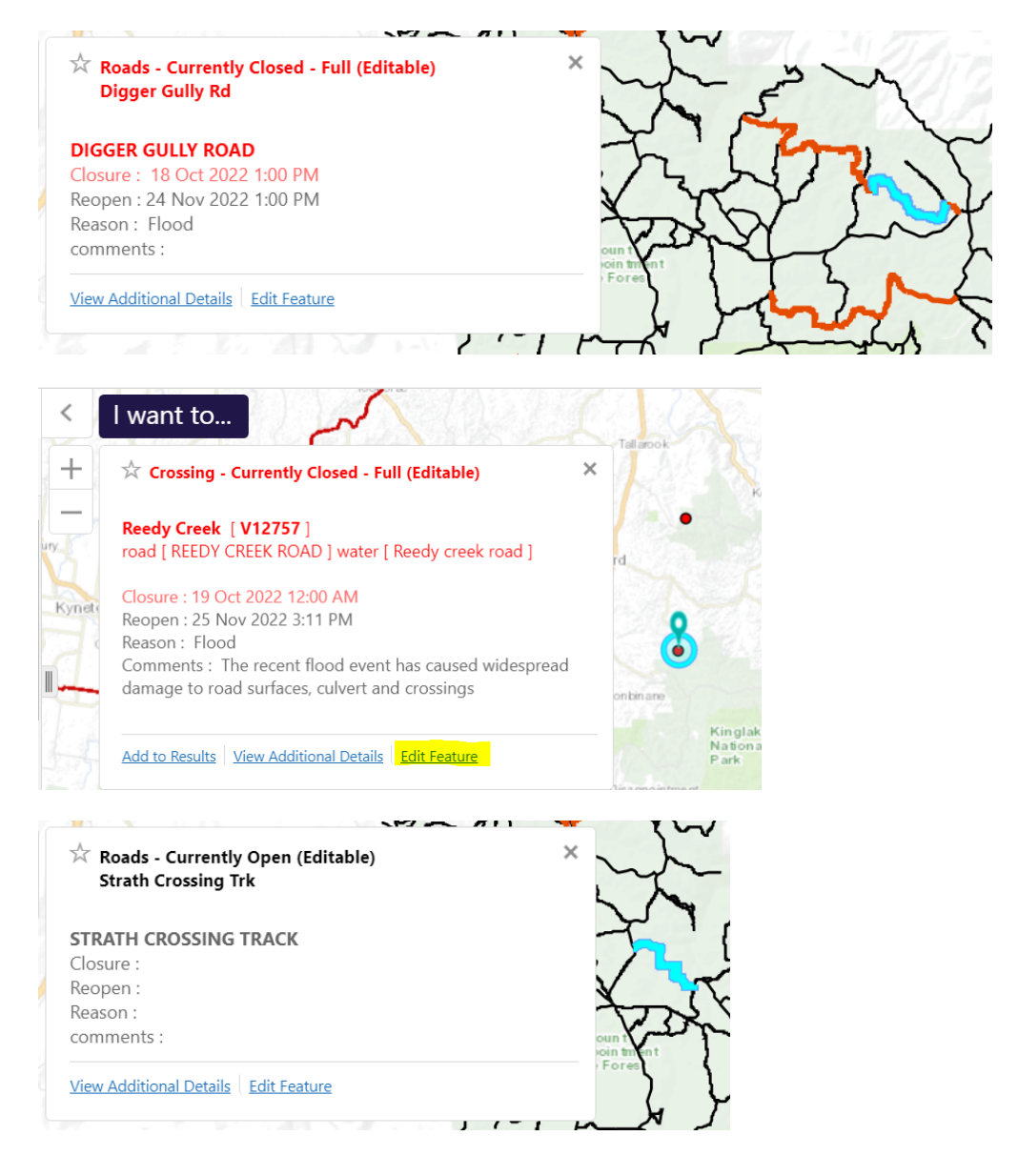

## To find a Road or Crossing

The Global Search box allows you to search for Road Names/localities/features on the map and can be used in2 ways,

- 1. immediate suggestion drop down box and zoom to the selection
- 2. click of the enter button the results will be displayed, from the entered value in a Results Panel View for further selection.

#### 1. Custom Search

Enter the first few letters of the road name or locality, and a drop down box will appear.

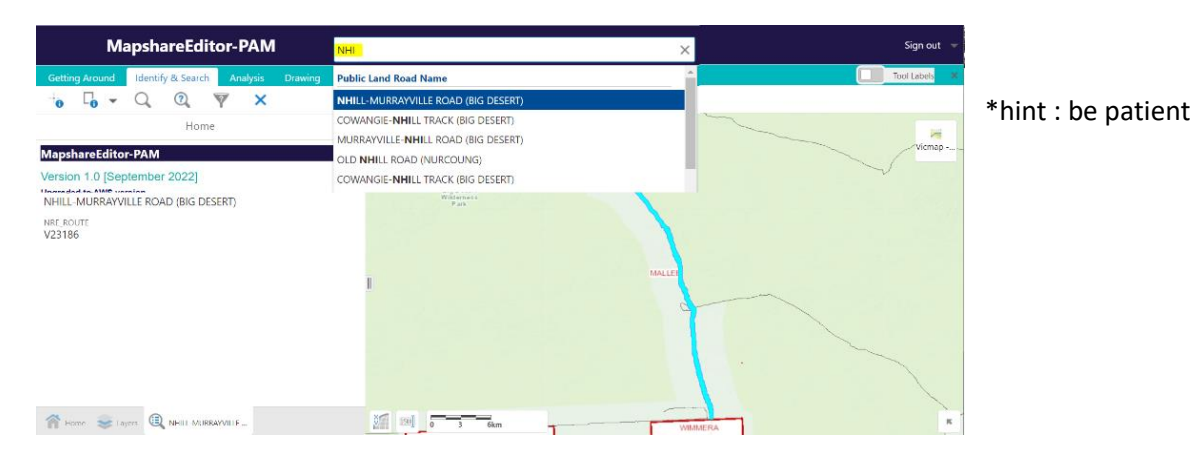

After selecting a Road, it will highlight this in blue and zoom to the area

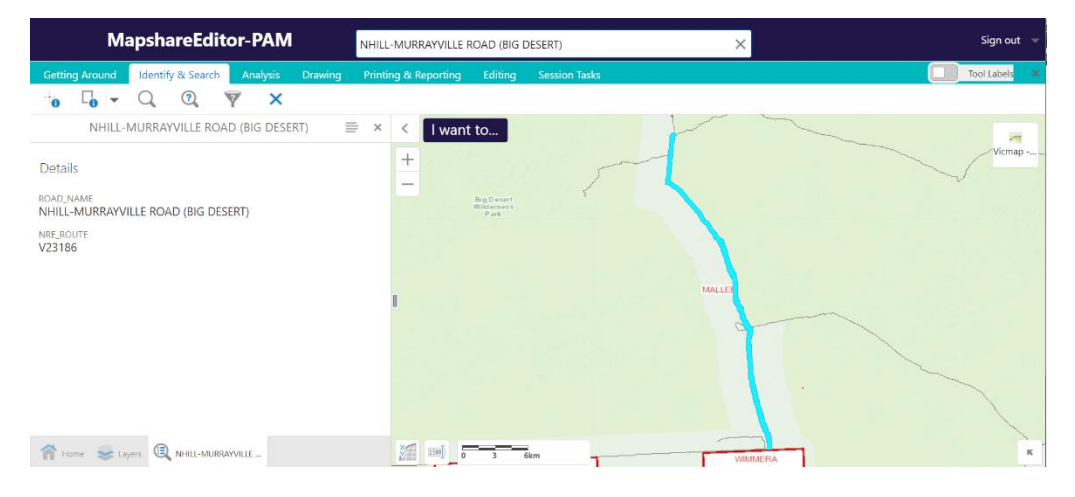

To remove any selections highlighted in blue

Select Identify & Search, then the Clear Selection tool button

| Getting Are | ound     | Identify & S       | earch   | Analysis | Drawing         | Printing & Reporting  | Editing    | Session Tasks        |
|-------------|----------|--------------------|---------|----------|-----------------|-----------------------|------------|----------------------|
| identify Re | ectangle | Q<br>Find Location | Query   | Filter   | Clear Selection |                       |            |                      |
| Or          |          |                    |         |          |                 | NHIL                  | L-MURRAYV  | ILLE ROAD (BIG DESEI |
| Click the o | cross    | at the top         | o right | of the   | results pan     | el <sub>Details</sub> |            |                      |
|             |          |                    |         |          |                 | ROAD_NAME             | VILLE ROAD | (BIG DESERT)         |
|             |          |                    |         |          |                 | NRE_ROUTE<br>V23186   |            |                      |

#### OFFICIAL

#### To find feature information

There are several ways to find out information on the map, 1 is the Map Tip, 2 Right Click options menu, Find data on the map and 3. The identify tool

#### 1. Use Map Tip

Just use your curser to click on the map where the feature is and a pop up will appear

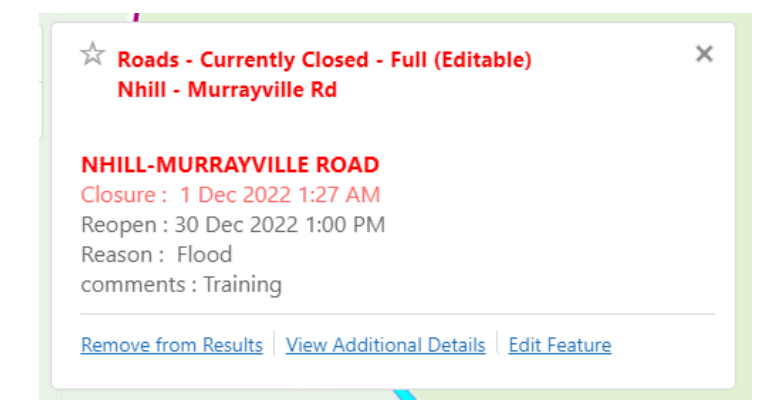

#### 2.Find data on the map

Right click on the map where the feature is and select Find data on the map option

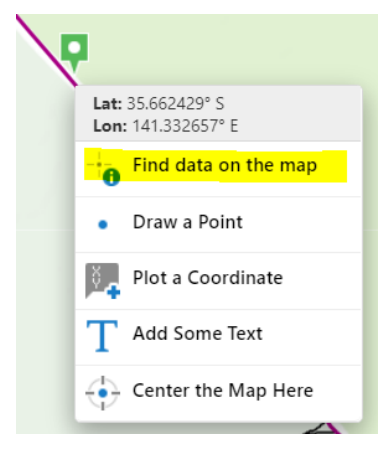

Information will appear on the left panel

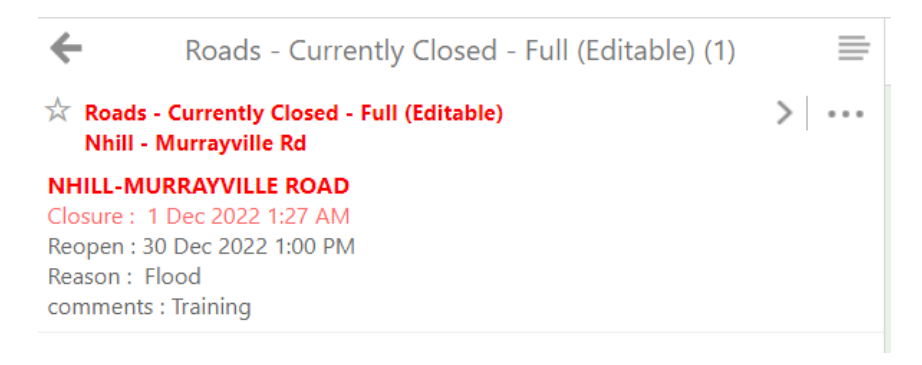

#### 3. Identify Tool

#### 1. To select an object from the map, click on the Identify & Search tab then select Identify tool

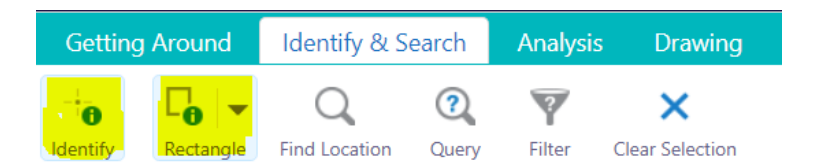

#### 2. Use the curser to create a rectangle over the object or objects required

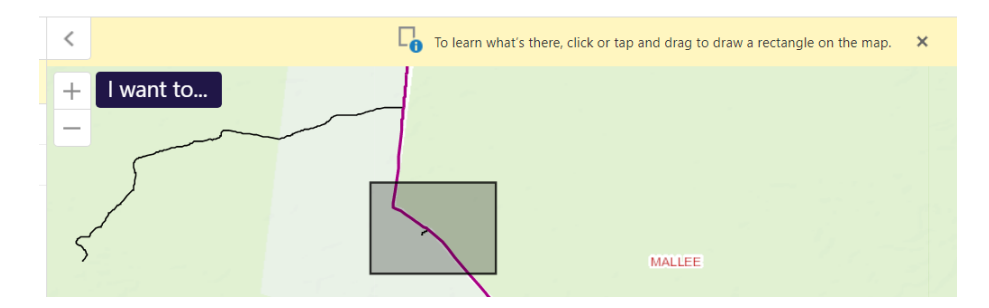

#### Information will appear on the left panel

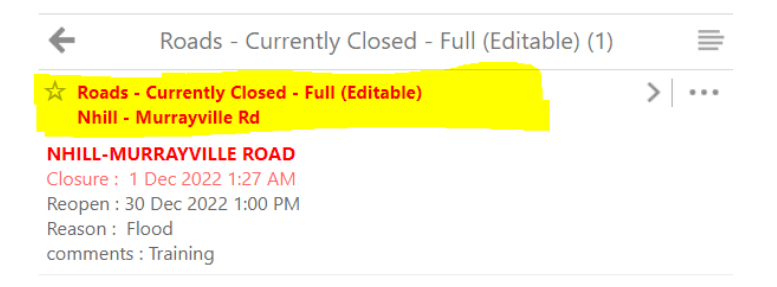

To see more information about the feature select the record ( top of panel where star is )

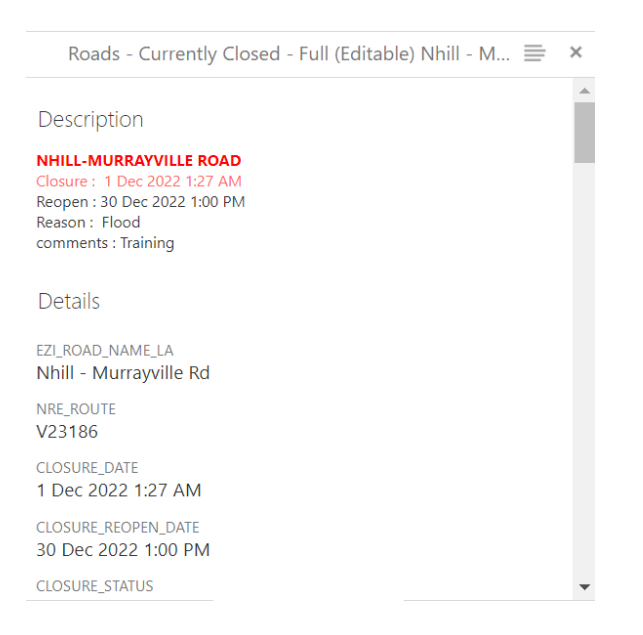

#### Data Production Data

#### Roads

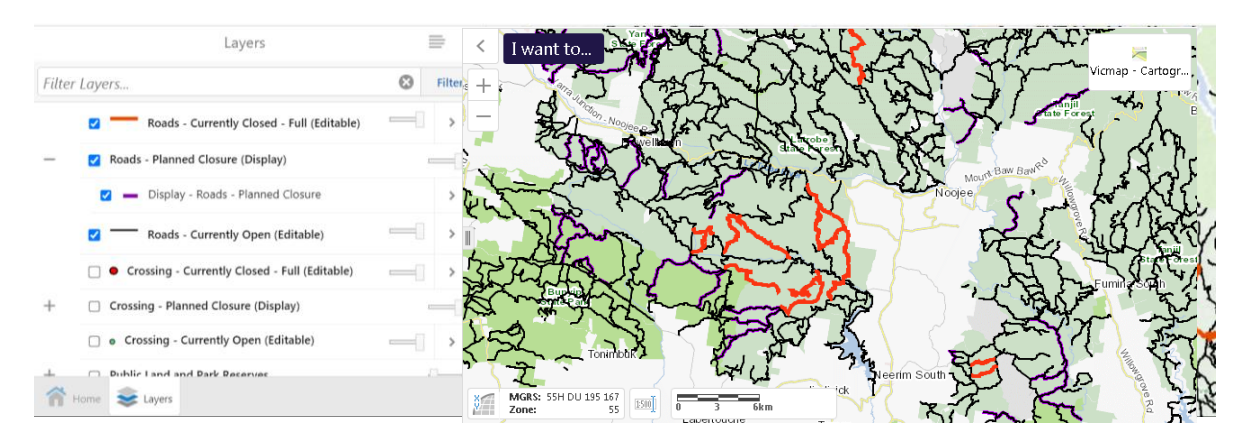

#### Crossings

|       | Layers                                                            | 🖹 X < I want to                                                                                                    |            |
|-------|-------------------------------------------------------------------|----------------------------------------------------------------------------------------------------|------------|
| Filte | er Layers                                                         | C Filter +                                                                                                    | Vicmap     |
|       | <ul> <li>Crossing - Currently Closed - Full (Editable)</li> </ul> | - Broaderd Via Alexandra                                                                                                    | Mailton 00 |
| -     | Crossing - Planned Closure (Display)                              |                                                                                                    | ~~ °       |
|       | <ul> <li>Display - Crossing - Planned Closure</li> </ul>          | > Kilmore 0 0 0 Fixwerside 0 0 Taxee 0 0 Lake Eldon (                                                                                                    |            |
|       | <ul> <li>Crossing - Currently Open (Editable)</li> </ul>          | Determine     Determine       | 8          |
| +     | Public Land and Park Reserves                                     | (= - National Park - Common - Common - |            |
| +     | Public Land Roads                                                 |                                                                                                    | 2.         |
| +     | Forest                                                            |                                                                                                    | MACALISTER |
| +     | Boundaries                                                        | Maryorite                                                                                                    | 5          |
| ñ     | Home 📚 Layers                                                     |                                                                                                    | LAROB      |

#### Development Data example, sandbox data used to UAT application ( Pink Colours )

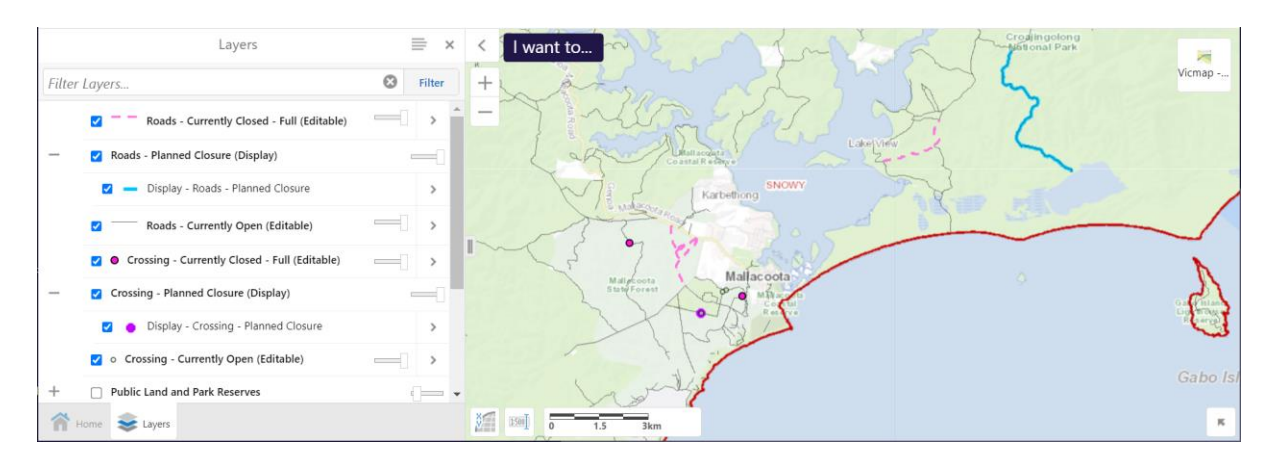

## Values Definition

The following Values are required to be entered when editing the data

Closure Date :

Reopen Date :

Closure Reason :

Comments :

#### **CLOSE values**

Close date has to be before todays date to appear as closed in data

Open date has to be after todays date to appear as closed in data

#### **OPEN values**

Close date has to be before todays date to appear as Open in data, *I have been entering the* 1<sup>st</sup> day of the current month ? Open date has to be before todays date to appear as Open in data *I have been entering the* 2<sup>st</sup> day of the current month ?

#### **PLANNED CLOSURES values**

Close date has to be after todays date to appear as a planned closure in data

Open date has to be after todays date and the Close date as a planned closure in data

This is a display layer only ... (They are in the **Roads – Currently Open (Editable)** layer for editing as they are technically open on the day of editing )

So because this Layer is technically an **Open** road on the day of editing, to change the date on this data, you have to select **CLOSE** 

No Change – indicates this Value will not be changed from current Value

OFFICIAL

# The best way to Open or Close a Road

2 steps required and then confirmation

- 1. Enter the Road Name (or opt out) and closure values
- 2. Capture the extent of the road closure from intersection of map features
- 3. Confirm the editing

## Use Road Name and Map Selection

Select the **Close** toolbar button CLOSE or the **Open** toolbar button

#### Step 1. Enter the Dates and Information

Enter the Road Name (or opt out) and closure values required data in the Form that appears.

Select the Road Name it the drop down box, by typing NHI and then selecting *NHILL-MURRAYVILLE ROAD* 

or Copy and paste Road Name into text box eg. NHILL-MURRAYVILLE ROAD

In the following example assume todays date [ 2 December ]

#### Example of CLOSURE values -

**Closure date – yesterday** *before todays date* ( no user input required as default is yesterday ) Example of PLANNED CLOSURES values

**(** 

Closure date [ 18 December ] after todays date

Reopen date [ 25 December ] after todays date

1. Enter the Dates and Information ... 🗙

#### Reopen date [ 31 December ] after todays date

| 1 | Enter | the | Dates | and | Information | × |
|---|-------|-----|-------|-----|-------------|---|
|   |       |     | Pates | and | information |   |

| <ul> <li>Select Road from the map only</li> <li>Use Road Name and map area</li> <li>Enter the Road Name in 1 of the 2 options below</li> </ul> | <ul> <li>Select Road from the map only</li> <li>Use Road Name and map area</li> <li>Enter the Road Name in 1 of the 2 options below</li> </ul> |  |  |  |  |
|----------------------------------------------------------------------------------------------------|----------------------------------------------------------------------------------------------------|--|--|--|--|
| NHILL-MURRAYVILLE ROAD V                                                                                                    | NHILL-MURRAYVILLE ROAD V                                                                                                    |  |  |  |  |
| Enter values below and then OK button<br>Capture the extent of road closure from the map next<br>popup                                         | Enter values below and then OK button<br>Capture the extent of road closure from the map next<br>popup                                         |  |  |  |  |
| Reason     Flood       Comments     Comments as required or can be blank       Select the required Open date                                   | Reason       Maintenance       ✓         Comments       Comments as required or can be blank         Select the required <b>Open</b> date      |  |  |  |  |
| Open 31 Decembe X<br>and optional to enter a planned closure date                                                                              | Open 25 Decembe 📰 🗙 and optional to enter a planned closure date                                                                               |  |  |  |  |
| Close 1 December                                                                                                    | Close 18 Decembe 📰 🗙                                                                                                    |  |  |  |  |
| OK Cancel                                                                                                    | OK Cancel                                                                                                    |  |  |  |  |

**Closure Values example** 

Planned Closure Example

Note : Planned Closures Layer is a display layer only – The features exist to edit in the Roads – Currently Open (Editable) layer as they are technically open on the day of editing )

#### Example of OPEN values - [ Just select the Road to be Opened ]

This will appear Open immediately in the Editor Site

and this data will be replicated overnight so it will appear Open in Public view the next day

| 1. Enter the Dates and Information [ OPEN       | 1] ×      |                       |
|-------------------------------------------------|-----------|-----------------------|
| ○ Select Road from the map only                 |           |                       |
| Ouse Road Name and map area                     |           |                       |
| Enter the Road Name in 1 of the 2 options below |           |                       |
| NHILL-MURRAYVILLE ROAD<br>OR                    | ~         |                       |
|                                                 |           |                       |
|                                                 | OK Cancel | Select <b>OK</b> butt |

#### Note : Both Closed and Reopen date have been automatically updated to the date of editing

#### Step 2. Define the Map Area

Capture the extent of the road closure from intersection of map features

The example eg. NHILL-MURRAYVILLE ROAD has [20] segments

All of this road can be closed or just part of it, depending on the extent that you capture

#### Capturing the whole road

Simply capture the map area of the road feature is using 2 points

highlighted road below shows the whole selected road to be updated

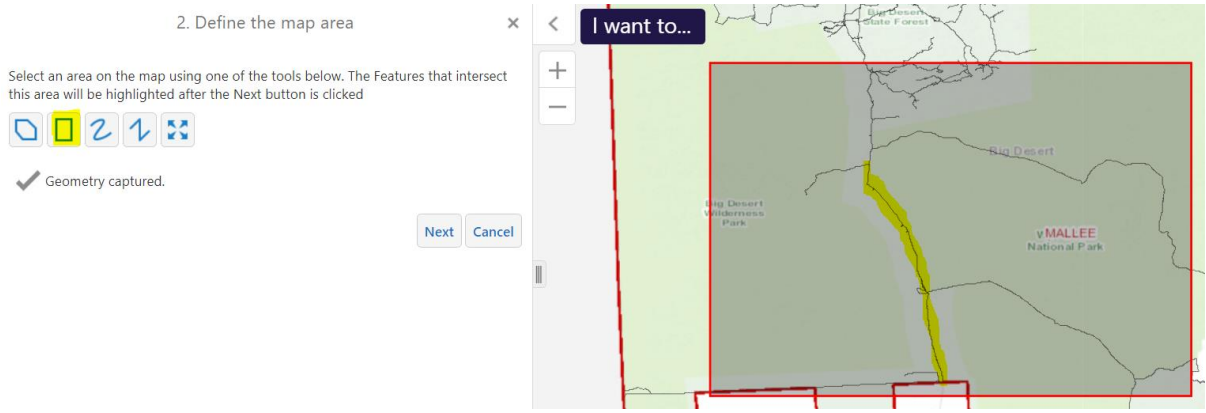

Note : ignore all other road data, since the road name has been entered in the previous step 1

#### **Capturing Part of the Road**

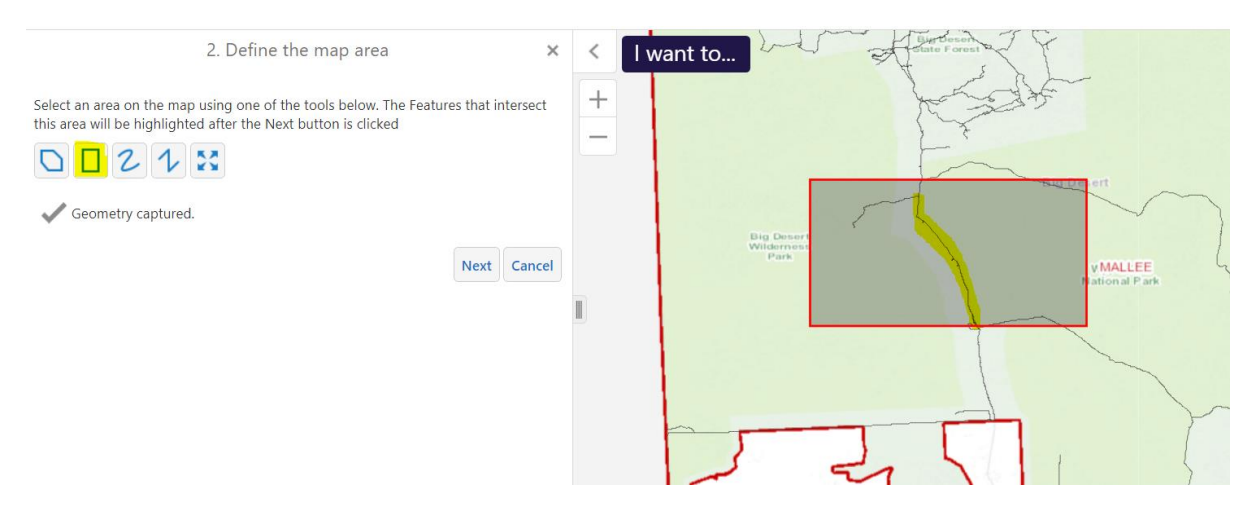

highlighted road below shows part of the selected road to be updated

Select Next Button

Check the number of features is reasonable

and

# the Highlighted Road is correct Batch Edit number of features [20] confirm update to CLOSE

OK Cancel

#### before selecting **OK** button

example is for the whole road

#### of NHILL-MURRAYVILLE ROAD

Wait....

Initially it will look like data has disappeared or not changed, but just **Pan, Zoom or refresh view** 

Updated Data appears only after Pan refreshes the view, or an Identify ....

#### Example is an actual Closure

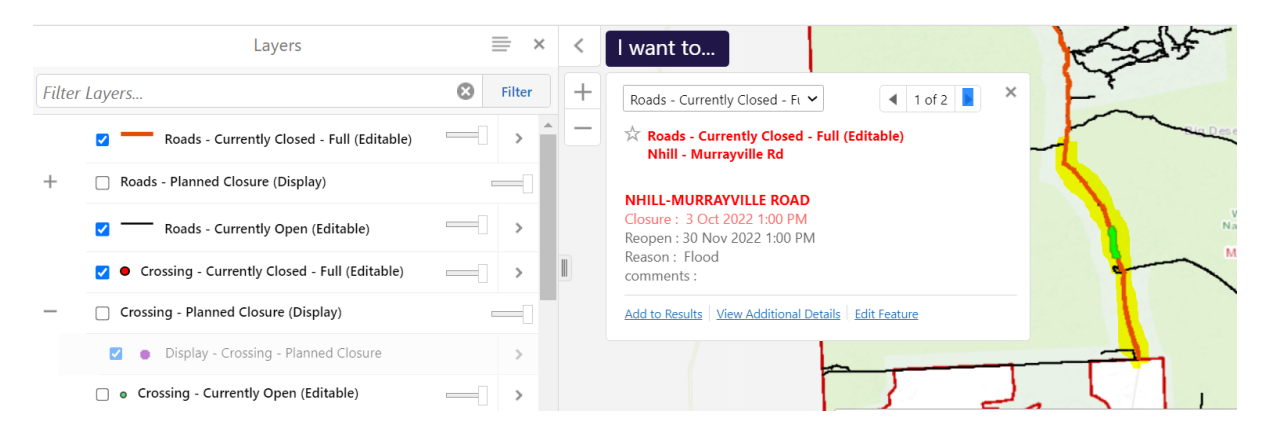

Check the Values by using the Identify and Search tab, Identify if required or just use the Map Tip

# Batch Editing How to Close a Road or Crossing

#### Capture selected features from the Map

On the **Editing** tab, select the **Close** toolbar button

Step 1. Enter the Dates and Information Select the option to

Close date has to be before todays date to appear as closed

Open Data has to be after todays date to appear as closed

#### Example below uses 2 December as todays date

| 1. Enter the Dates and Information [ CLOSE ] ×                                                                                    | 1. Enter the Dates and Information [ CLOSE ] ×                             |
|----------------------------------------------------------------------------------------------------|----------------------------------------------------------------------------|
| Select Road from the map only                                                                                                    | Enter information                                                          |
| Use Road Name and map area<br>Enter values below and then OK button<br>Capture the extent of road closure from the map next popup | Reason No Change<br>Fire<br>Flood<br>Landslip                              |
| Reason     Flood     ~       Comments     Comments as required or can be blank                                                    | Maintenance<br>Other<br>Comments Comments<br>Select the required Open date |
| Close 1 Dec 2022                                                                                                    | and optional to enter a planned closure date<br>Close 1 Dec 2022           |

**Roads Form** 

**Crossing Form** 

CLOSE

Select OK button

#### Step 2. Define the map area

Select the one Road/Crossing or Many Roads to be closed on the map

Using the Polyline, Polygon or Rectangle would work well for Roads

#### Rectangle example

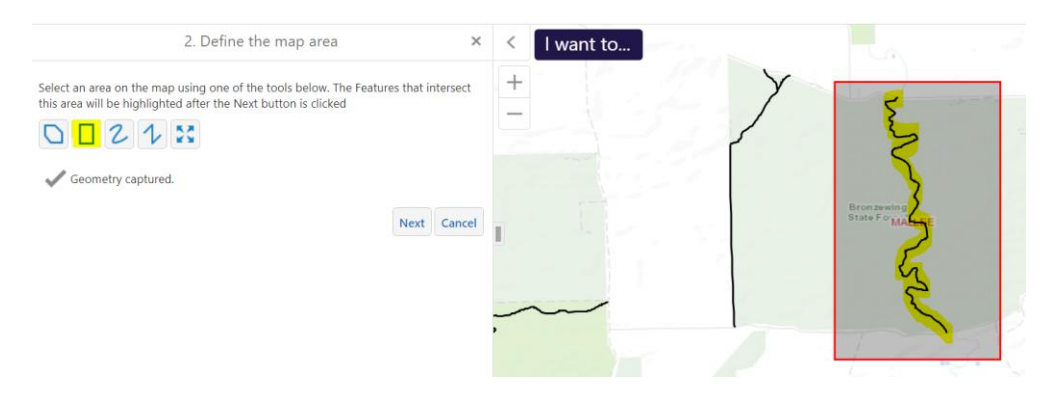

OFFICIAL

#### Polyline example

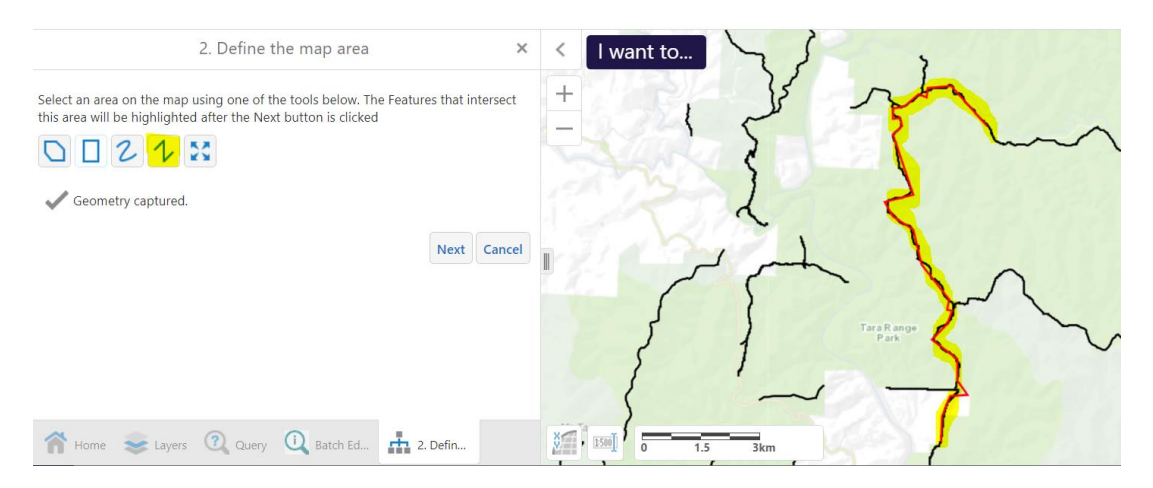

#### **Polygon Example**

In extreme situations whole areas may require road closures

Note: The roads already closed within this polygon will not be effected, as closures only apply to open roads. All the highlighted roads will appear closed with the dates and information entered in step 1.

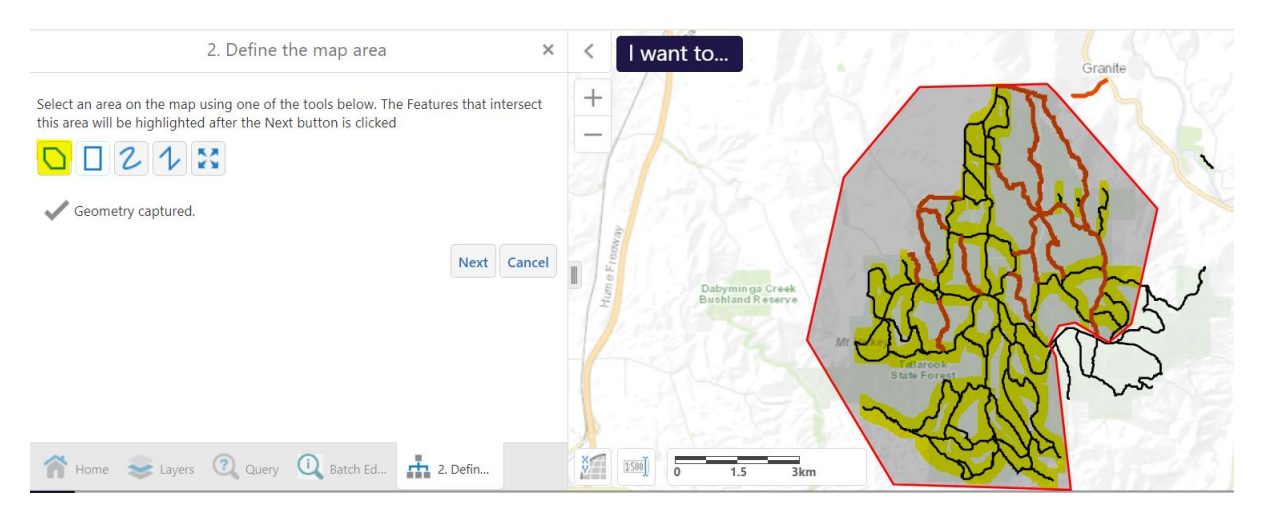

A warning may appear as the number of features being modified maybe large, just be aware of this and if a resonable number of features is selected then continue

#### The Rectangle would work well for Crossings

#### 1 crossing

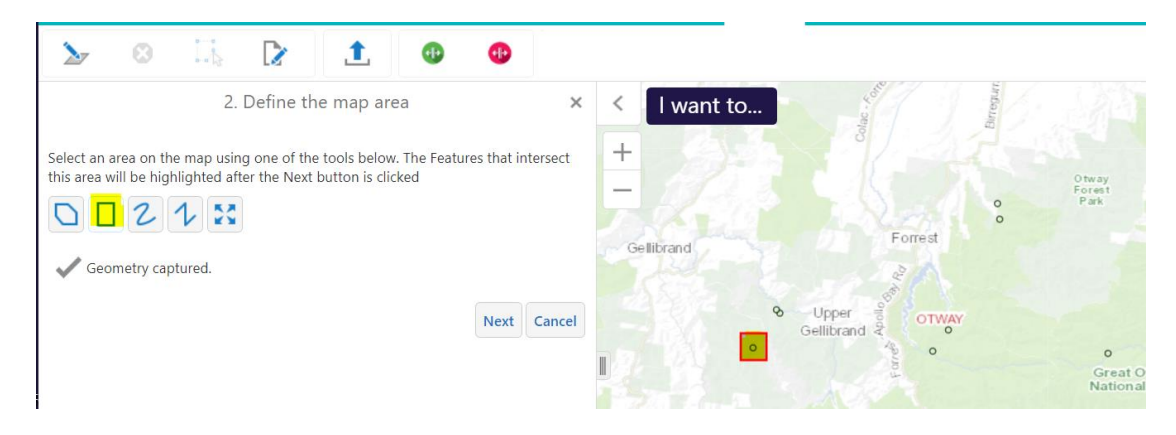

#### or multiple crossings

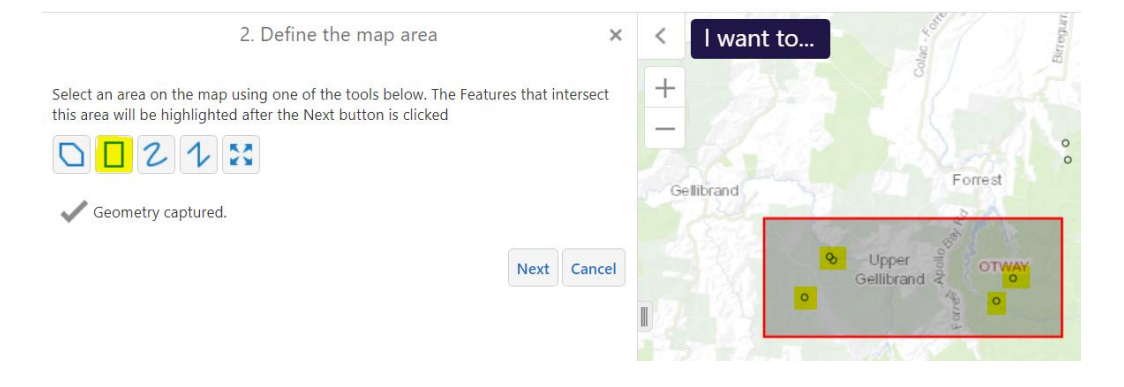

#### Select Next button

Check the Highlighted Road is the required road or Crossing to be closed, and the select **OK** button

**Example Rectangle** 

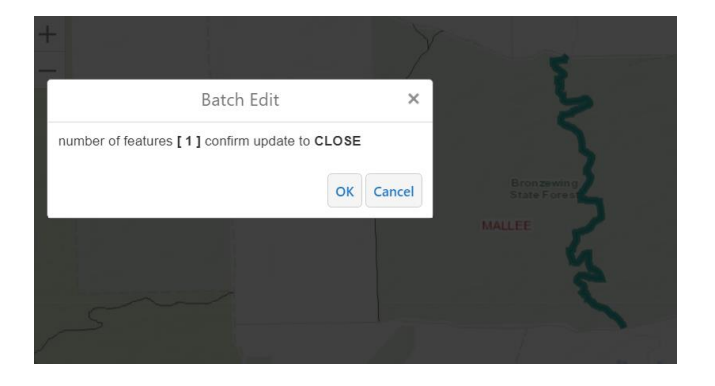

Example Polygon

Wait

Initially it will appear that the data has disappeared or not changed, but just **Pan, Zoom or refresh** view

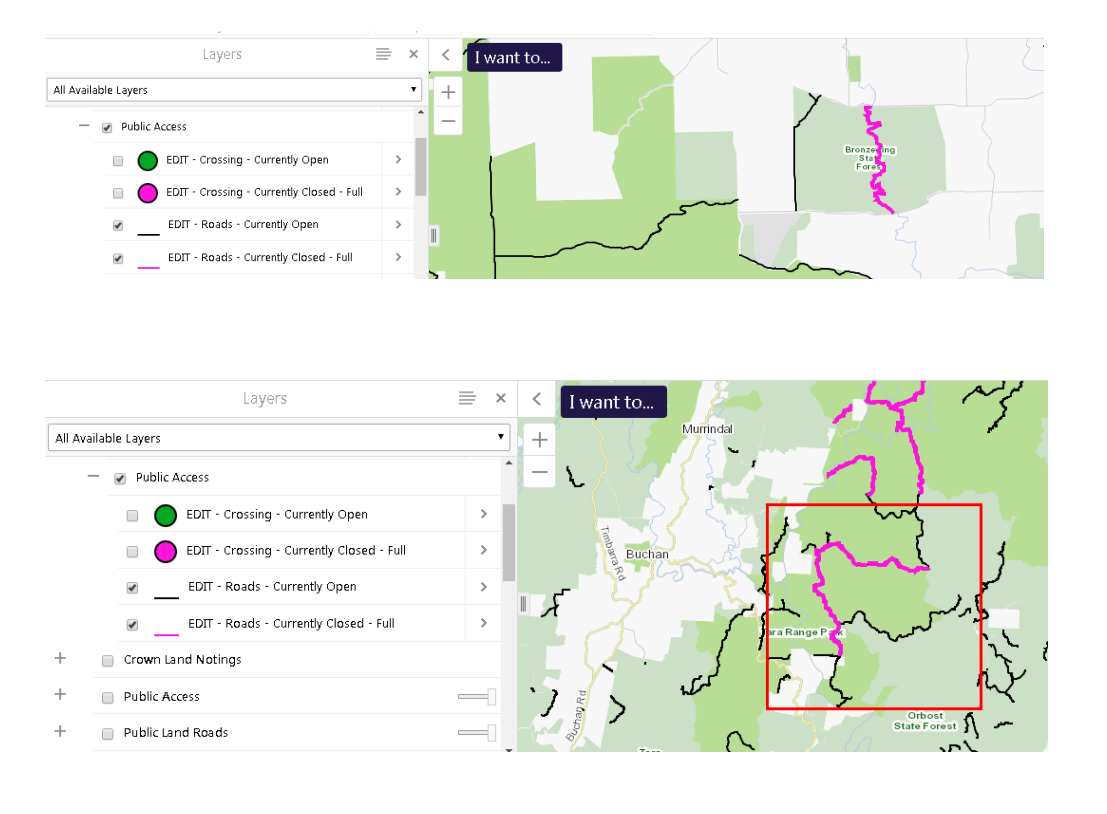

Updated Data appears only after Pan refreshes the view, or an Identify ....

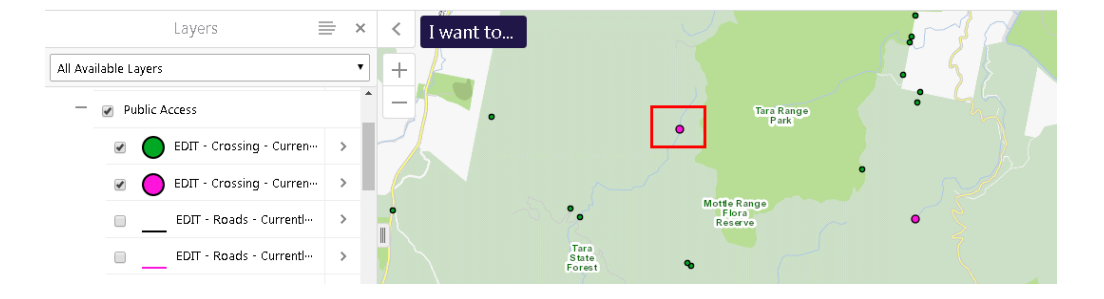

#### Check the Values by using Identify toolbar on the Search & Identify tab or the Map Tip

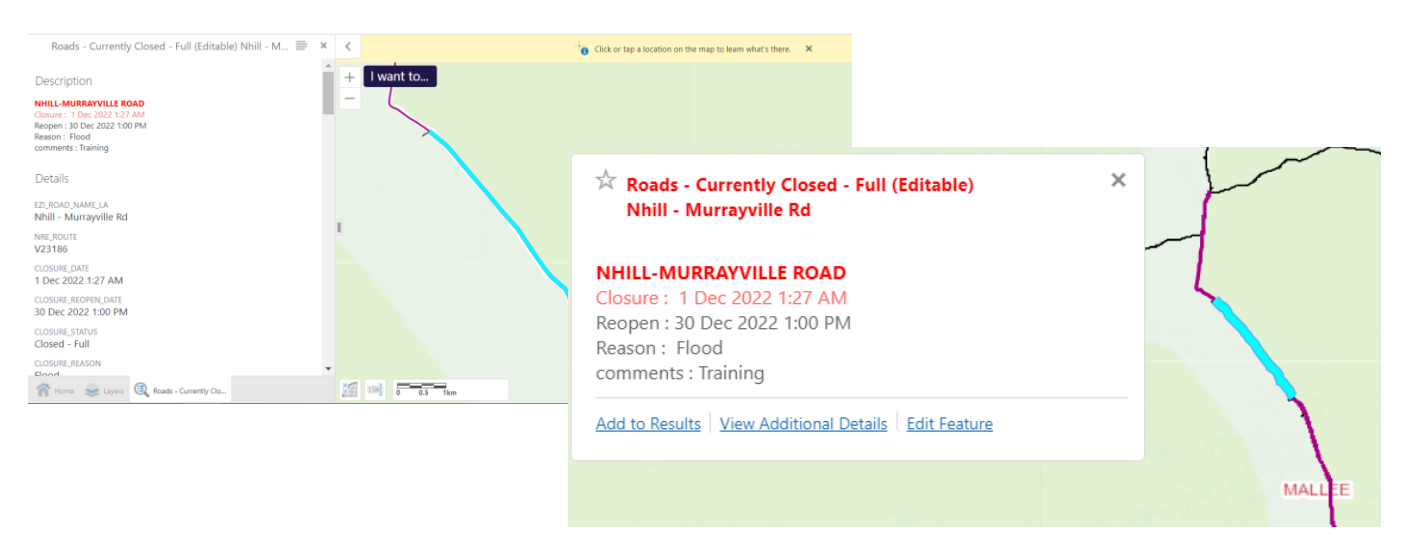

OFFICIAL

#### **Planned Closures**

This is a display layer only ... (The features exist in the OPEN ROADS (Editable) layer for editing as they are technically open until the future date )

So because this Layer is technically an **Open** road on the day of editing, to change the date on this data, you need to select features on the Open Layer

#### If the road is only one feature it is best just to use the MapTip to edit the dates

#### However if the Road includes multiple features

To create a Planned Closure - both the closure and reopen date must be after todays date

choose Close button CLOSE

reopen date [ as required ]

change **closure date** [ to the future planned closure date ] and

 $^{\mbox{CLOSE}}$  change both the closure date and

œ

to **remove** a Planned Closure - choose **Close** button **reopen date** to [ before todays date ]

(ie choose yesterdays date or the 1st of the current month)

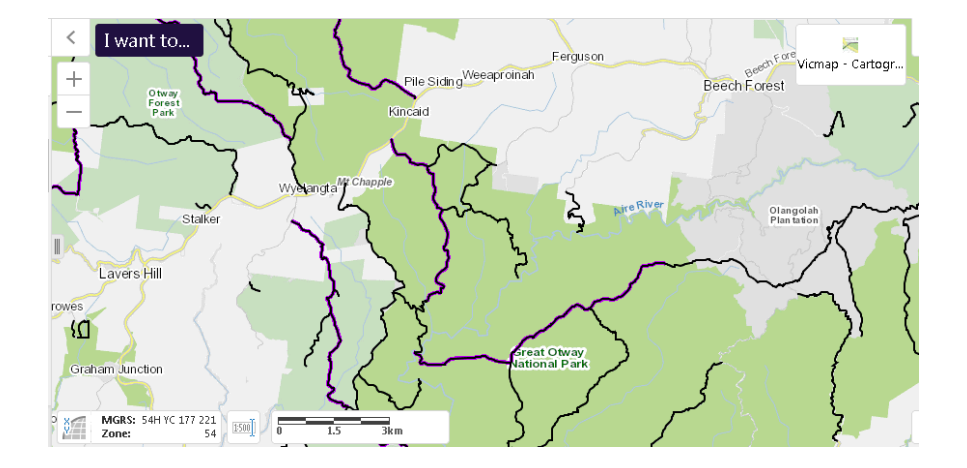

## How to Open a Road or Crossing

#### Selected objects from the Map

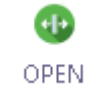

1.Select the Open toolbar button

No need to Enter any dates. *Todays date is the default date where the feature appears Open* 

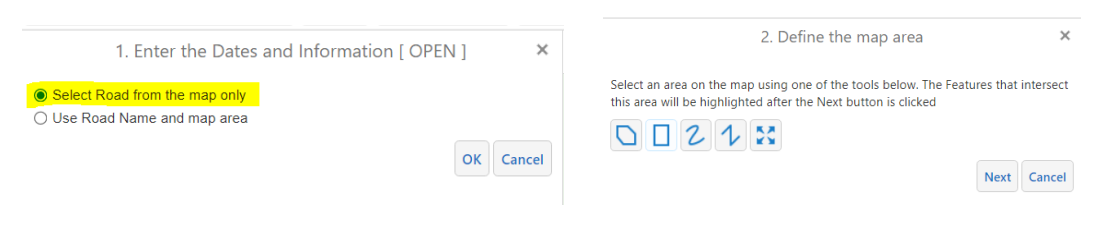

**Roads Form** 

Crossing Form (goes straight to Map area form) Select **OK** 

#### Select the Roads or Crossings to be Open

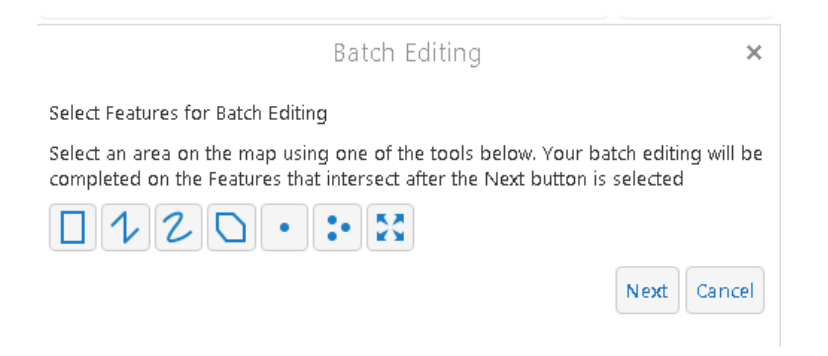

Using the Polyline or Rectangle would work well for Roads

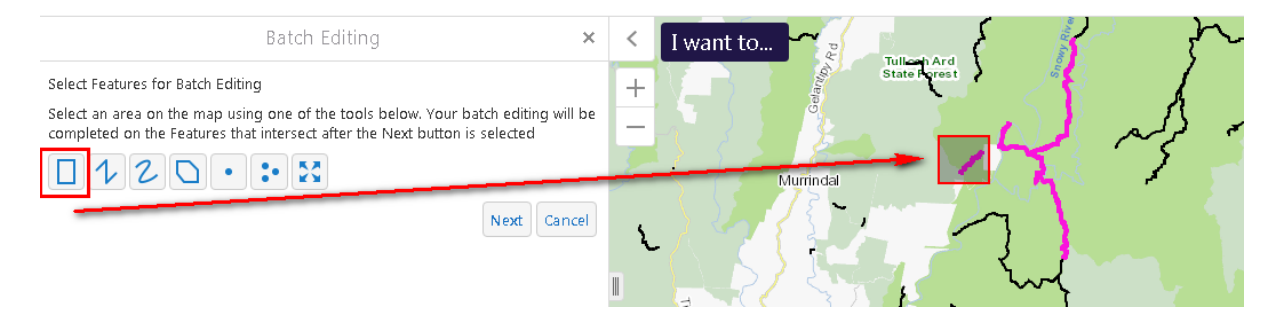

The Rectangle would work well for Crossings

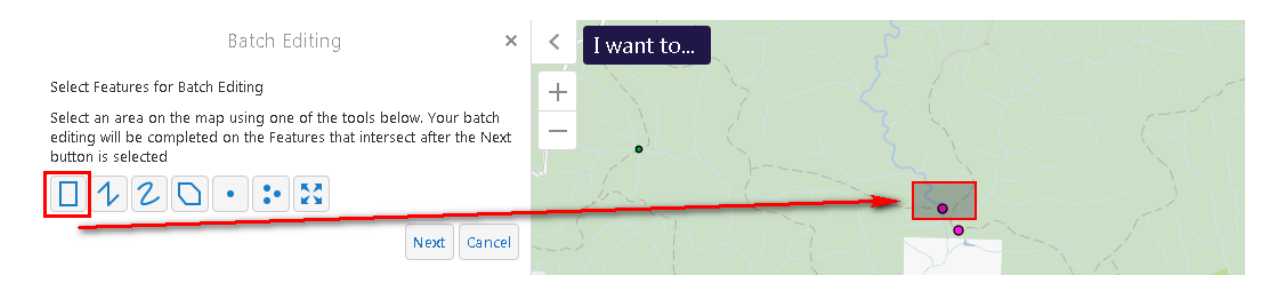

#### Select Next button

Check the Highlighted Road is the required road to be opened, and then select **OK** button

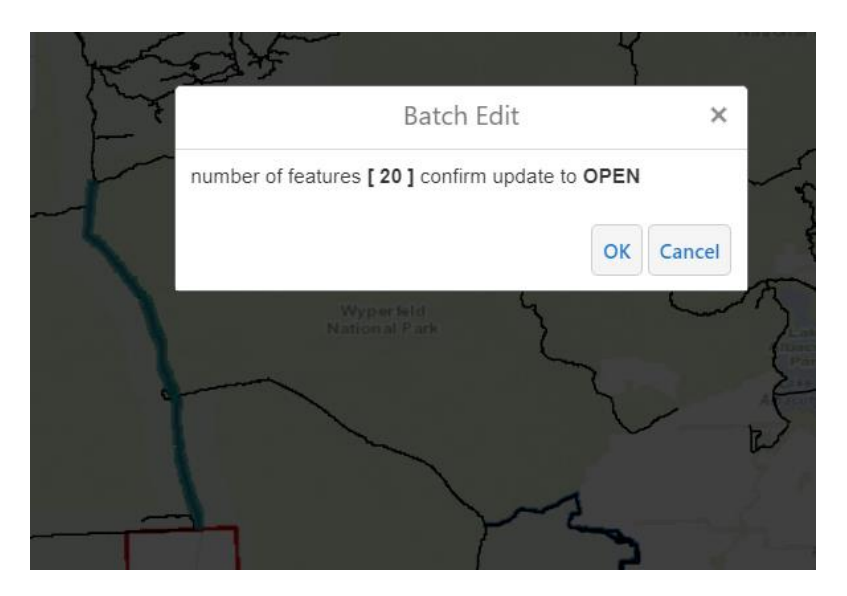

or

Check the Highlighted Crossing is the required crossing to be opened, and then select **OK** button

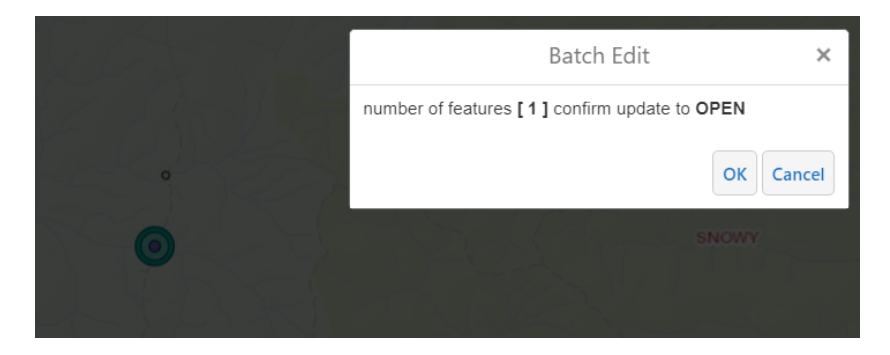

Initially it may look like the data has disappeared or not changed, but justPan, Zoom or refreshviewUpdated Data appears only after Pan refreshes the view, or an Identify ....

Wait ... be patient

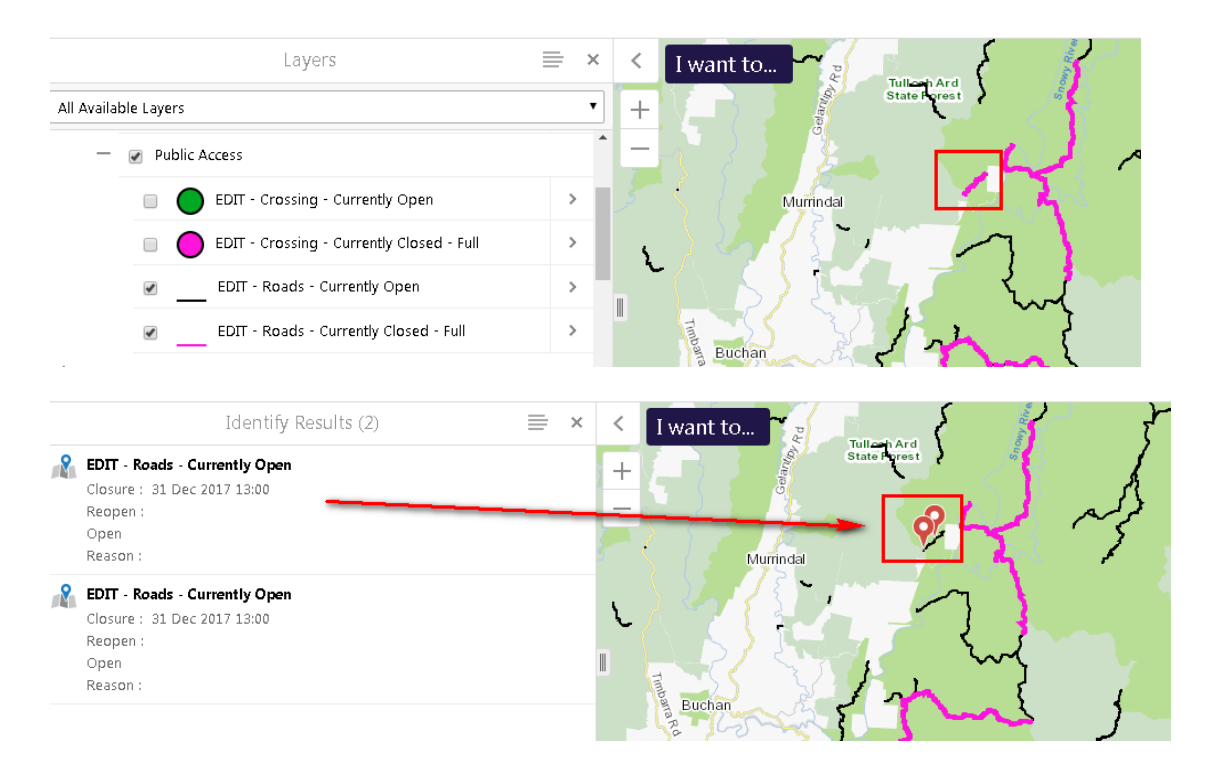

#### Check the Values by using Identify if required

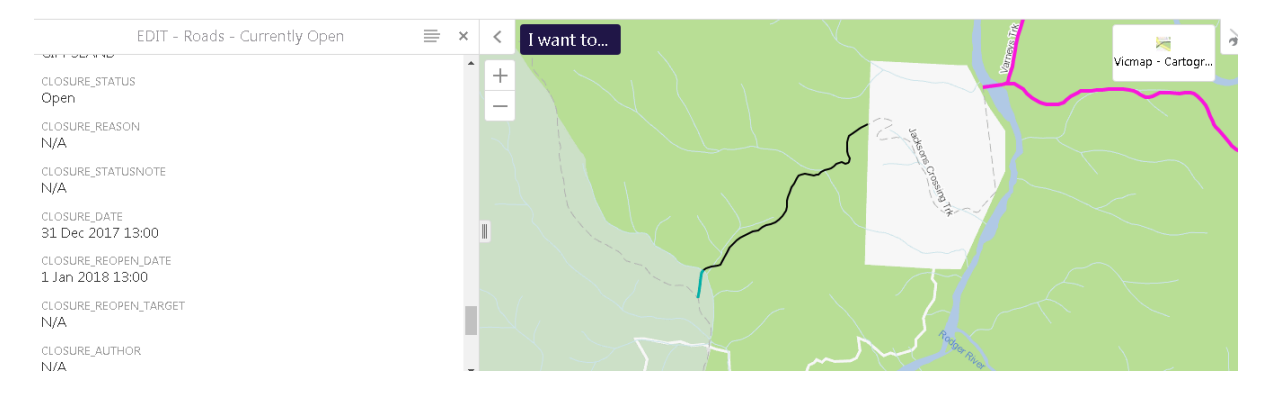

#### Crossing

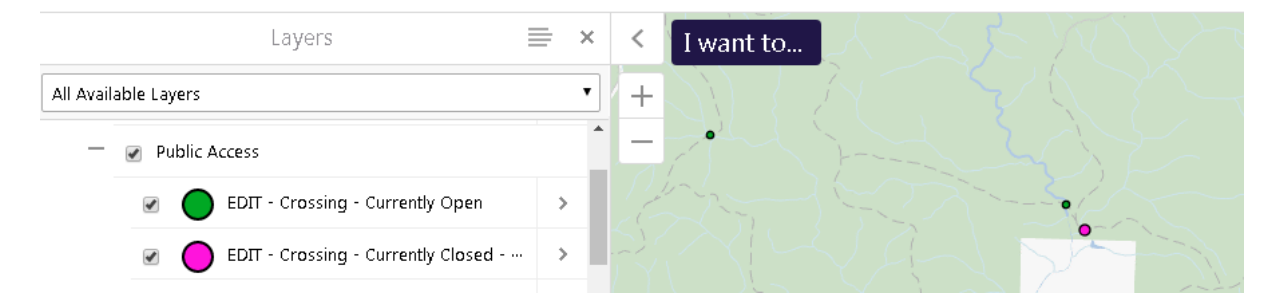

| EDIT - Crossing - Currently Open          | ≡ × | <   | I want to | M K                                                                                                    | Tara<br>State<br>Forest |         |  |
|-------------------------------------------|-----|-----|-----------|----------------------------------------------------------------------------------------------------|-------------------------|---------|--|
| CLOSURE_ID<br>N/A                         | •   | +   |           | $\sum_{i} \sum_{j=1}^{n} \sum_{i=1}^{n} \sum_{j=1}^{n} \sum_{i=1}^{n} \sum_{i=1}^{n} \sum_{i=1}^{n} \sum_{i=1}^{n} \sum_{i=1}^{n} \sum_{i=1}^{n} \sum_{i=1}^{n} \sum_{i=1}^{n} \sum_{i=1}^{n} \sum_{i=1}^{n} \sum_{i=1}^{n} \sum_{i=1}^{n} \sum_{i=1}^{n} \sum_{i=1}^{n} \sum_{i=1}^{n$ |                         |         |  |
| closure_cross_id<br>N/A                   |     | -   |           |                                                                                                    |                         |         |  |
| closure_status<br>Open                    |     |     |           |                                                                                                    |                         |         |  |
| closure_reason<br>Maintenance             |     |     |           |                                                                                                    |                         |         |  |
| closure_statusnote<br>N/A                 |     |     |           | 1                                                                                                    |                         |         |  |
| closure_closure_date<br>31 Jan 2018 13:00 |     |     |           |                                                                                                    |                         |         |  |
| CLOSURE_REOPEN_DATE<br>1 Feb 2018 13:00   |     |     |           |                                                                                                    |                         |         |  |
| closure_reopen_target<br>N/A              |     |     |           |                                                                                                    | 0                       | GSZ.    |  |
| closure_author<br>msg3_pam                |     |     |           | $\langle \gamma \rangle$                                                                                                    |                         | Wairewa |  |
| CLOSURE_EDITDATE                          |     | ۲ ۲ |           |                                                                                                    | 1:2:                    |         |  |

CLOSURE\_EDITDATE 5 Feb 2018 13:00

# **Custom Editing**

## **Edit Feature**

Select Edit Feature

| Getting Arou          | nd Theme                 | es Iden        | tify & Sea | arch      | Analysis      | Drawing | g P                 | rinting & Repor | ting I            |
|-----------------------|--------------------------|----------------|------------|-----------|---------------|---------|---------------------|-----------------|-------------------|
| Create New<br>Feature | <b>∑</b><br>Edit Feature | 🔀<br>Stop Edit | Reshape    | €<br>Undo | 1<br>Upload t | o Layer | OPEN                | swooping Birds  | <b>e</b><br>CLOSE |
| , cature              | Edit                     | ting           |            | Imp       | ort           | Cu      | ustom Batch Edit To | ols             |                   |

#### Select Crossing to edit

The editable options will appear in the left hand panel

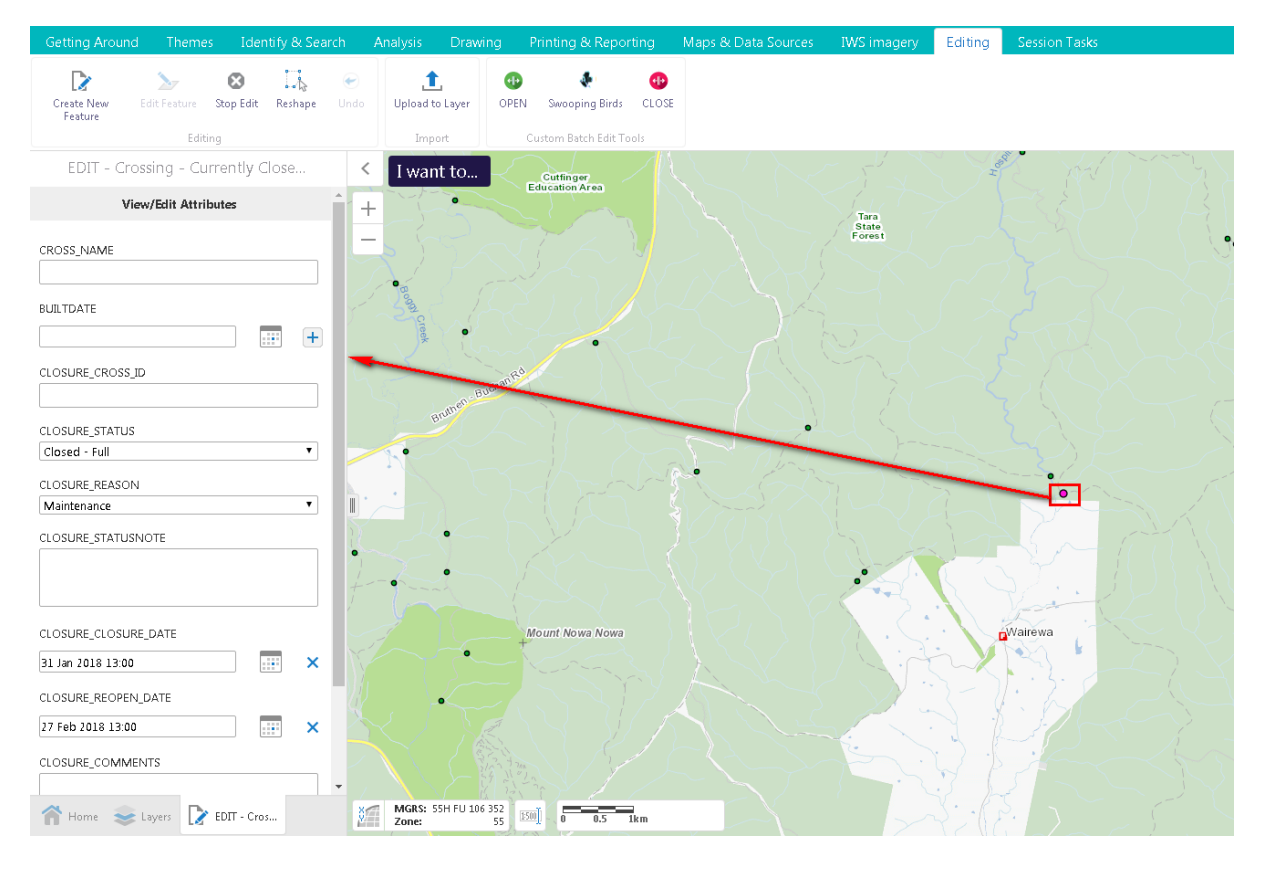

Make your changes, and then select Save button

|           | Save Cancel   |
|-----------|---------------|
| ⊗         |               |
| Stop Edit | when finished |

Select

Note : Although the Create New Feature and Reshape options seem available, they may not work, as geometry edits may not be allowed

This is also available for the Roads layer, with the Closure information customised at the top of the panel, and all other data following.

Its recommended that you only edit the closure information and not any of the actual Road details, which have been captured from another source

# **Table Editing**

## Edit using the table method

- 1. Click on Identify & Search
- 2. Select Query
- 3. Data Source = Roads Currently Closed Full (Editable)
- 4. Select EZI\_ROAD\_NAME form the drop down box
- 5. Select your Road Name (Nhill Murrayville)
- 6. Click on Search
- 7. Click on the **Action menu** (hamburger)
- 8. Select Switch to Table

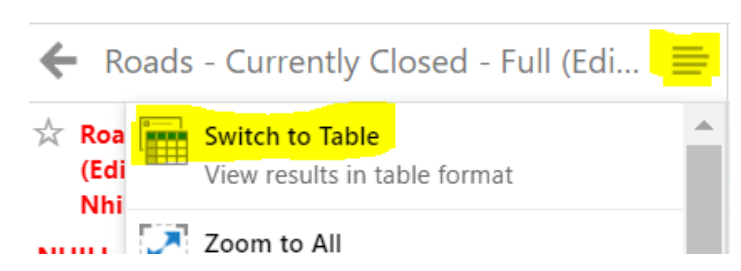

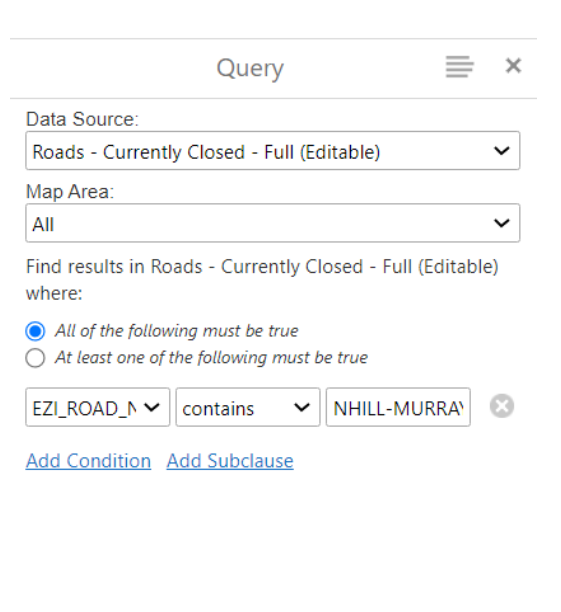

9. View the table data if you need to edit anything select the **Action Menu** (hamburger) and then select **Edit Results** 

| ><br>+             | 99] 0 0.5 1km          |              | SNOWY               | acult (20)          | Malasoota<br>Aarodoome<br>State Forest<br>Outry couch | لم ا               | Vicmap       |  |  |  |
|--------------------|------------------------|--------------|---------------------|---------------------|-------------------------------------------------------|--------------------|--------------|--|--|--|
|                    |                        |              |                     |                     |                                                       |                    |              |  |  |  |
| Ŷ                  | ii ezi_road_name_la    | NRE_ROUTE \$ | II CLOSURE_DATE 💠 🗙 | ELOSURE_REOPEN_DATE | ELOSURE_STATUS 💠 🗙                                    | ELOSURE_REASON + × | CLOSURE_STAT |  |  |  |
| ••• \check{k}{k}   | Nhill - Murrayville Rd | V23186       | 1 Dec 2022 1:27 AM  | 30 Dec 2022 1:00 PM | Closed - Full                                         | Flood              |              |  |  |  |
| *** ☆              | Nhill - Murrayville Rd | V23186       | 1 Dec 2022 1:27 AM  | 30 Dec 2022 1:00 PM | Closed - Full                                         | Flood              |              |  |  |  |
| ··· ☆              | Nhill - Murrayville Rd | V23186       | 1 Dec 2022 1:27 AM  | 30 Dec 2022 1:00 PM | Closed - Full                                         | Flood              |              |  |  |  |
| *** ☆              | Nhill - Murrayville Rd | V23186       | 1 Dec 2022 1:27 AM  | 30 Dec 2022 1:00 PM | Closed - Full                                         | Flood              |              |  |  |  |
| ··· 14             | Nhill - Murrayville Rd | V23186       | 1 Dec 2022 1:27 AM  | 30 Dec 2022 1:00 PM | Closed - Full                                         | Flood              |              |  |  |  |
| *** ☆              | Nhill - Murrayville Rd | V23186       | 1 Dec 2022 1:27 AM  | 30 Dec 2022 1:00 PM | Closed - Full                                         | Flood              |              |  |  |  |
| $\cdots \not\prec$ | Nhill - Murrayville Rd | V23186       | 1 Dec 2022 1:27 AM  | 30 Dec 2022 1:00 PM | Closed - Full                                         | Flood              |              |  |  |  |
| $\cdots \simeq$    | Nhill - Murrayville Rd | V23186       | 1 Dec 2022 1:27 AM  | 30 Dec 2022 1:00 PM | Closed - Full                                         | Flood              |              |  |  |  |
| ••• ☆              | Nhill - Murrayville Rd | V23186       | 1 Dec 2022 1:27 AM  | 30 Dec 2022 1:00 PM | Closed - Full                                         | Flood              |              |  |  |  |

#### Edit mode

Just change the data required and move to another cell, and the update will automatically save.

The data which you are changing will appear as a "yellow" cell, once you click to the next cell the data will

save and the cell will no longer be yellow. Remember by moving to another cell the edit will be saved.

| Road | s - Currently Closed - Full (Editable) |             |                    |                       |                  |                  | Exit Editing    |
|------|----------------------------------------|-------------|--------------------|-----------------------|------------------|------------------|-----------------|
| ٣    | EZI_ROAD_NAME_LA 🗢                     | NRE_ROUTE 🗢 | CLOSURE_DATE 🗢     | CLOSURE_REOPEN_DATE 🗢 | CLOSURE_STATUS 🗢 | CLOSURE_REASON 💠 | CLOSURE_STATUSN |
| 4    | Nhill - Murrayville Rd                 | V23186      | 1 Dec 2022 1:27 AM | 30 Dec 2023 1:00 PM   | Closed - Full 🗸  | Flood 🗸          |                 |
|      | Nhill - Murrayville Rd                 | V23186      | 1 Dec 2022 1:27 AM | 30 Dec 2022 1:00 PM   | Closed - Full 🗸  | Flood            |                 |
|      | Nhill - Murrayville Rd                 | V23186      | 1 Dec 2022 1:27 AM | 30 Dec 2022 1:00 PM   | Closed - Full 🗸  | Flood            |                 |
|      | Nhill - Murrayville Rd                 | V23186      | 1 Dec 2022 1:27 AM | 30 Dec 2022 1:00 PM   | Closed - Full 🗸  | Flood            |                 |
|      | Nhill - Murrayville Rd                 | V23186      | 1 Dec 2022 1:27 AM | 30 Dec 2022 1:00 PM   | Closed - Full 🗸  | Flood            |                 |
|      | Nhill - Murrayville Rd                 | V23186      | 1 Dec 2022 1:27 AM | 30 Dec 2022 1:00 PM   | Closed - Full 🗸  | Flood            |                 |
|      | Nhill - Murrayville Rd                 | V23186      | 1 Dec 2022 1:27 AM | 30 Dec 2022 1:00 PM   | Closed - Full    | Flood            |                 |

#### Exit Editing

When all changes have been made select Exit Editing (top right hand corner)

# Help Videos

Close Roads

Open Roads

Close and Open Crossings

Table Editing

OFFICIAL

# **ArcGIS Enterprise Account**

#### Instructions on how to create ArcGIS Enterprise account:

Click on the following link:

https://enterprise.mapshare.vic.gov.au/portal/home/

#### Click Sign In (top right corner):

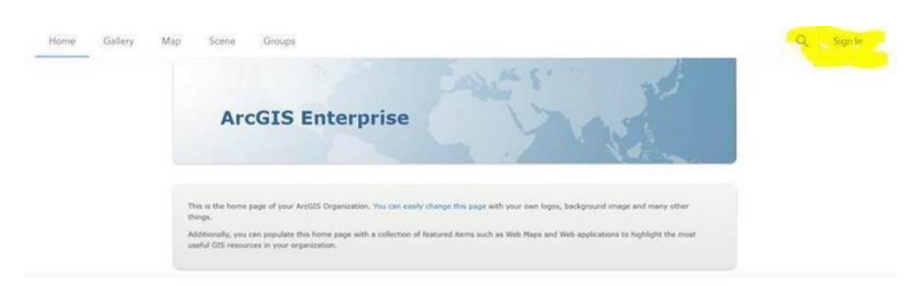

#### Click **DELWP**, and sign in with your DELWP credentials

| Enterprise l | ogin  | ~ |
|--------------|-------|---|
| 1            | DELWP |   |
| ArcGIS logi  | n     | ~ |

Request to be added to the MSE-PAM group, using the service portal

https://delwpvicgovau.sharepoint.com/AskAda/Pages/ITHelp.aspx | GIS.Helpdesk